©copyright Electric Library (Malaysia) Sdn. Bhd. 2023. All Rights Reserved.

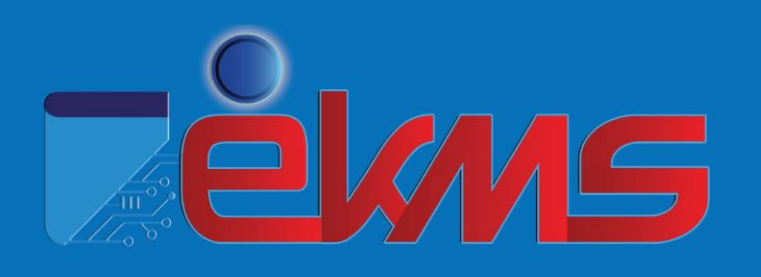

**User Manual** 

# Forest Research Institute Malaysia (FRIM)

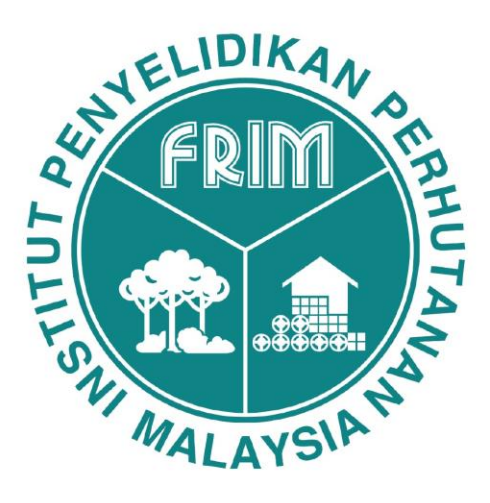

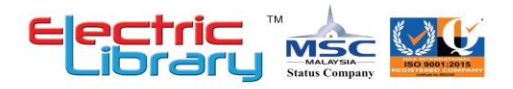

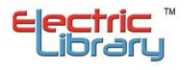

#### TABLE

| TITLE                     | PAGES |
|---------------------------|-------|
| Login                     | 2     |
| User Drop-down Menu       | 4     |
| Profile Details           | 4     |
| My QR Code                | 6     |
| My Wishlist               | 6     |
| My Favourites             | 8     |
| My ILL                    | 9     |
| My Suggestions            | 11    |
| My Emails                 | 11    |
| My Loans/Renews           | 11    |
| My ILL Loans              | 12    |
| My Loan History           | 12    |
| My Reservations           | 12    |
| My Overdues               | 13    |
| My Search History         | 13    |
| My Digital Shop           | 13    |
| Discovery Services Portal | 14    |
| Search                    | 14    |
| Advanced Search           | 19    |

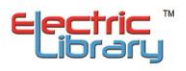

# 1. LOGIN

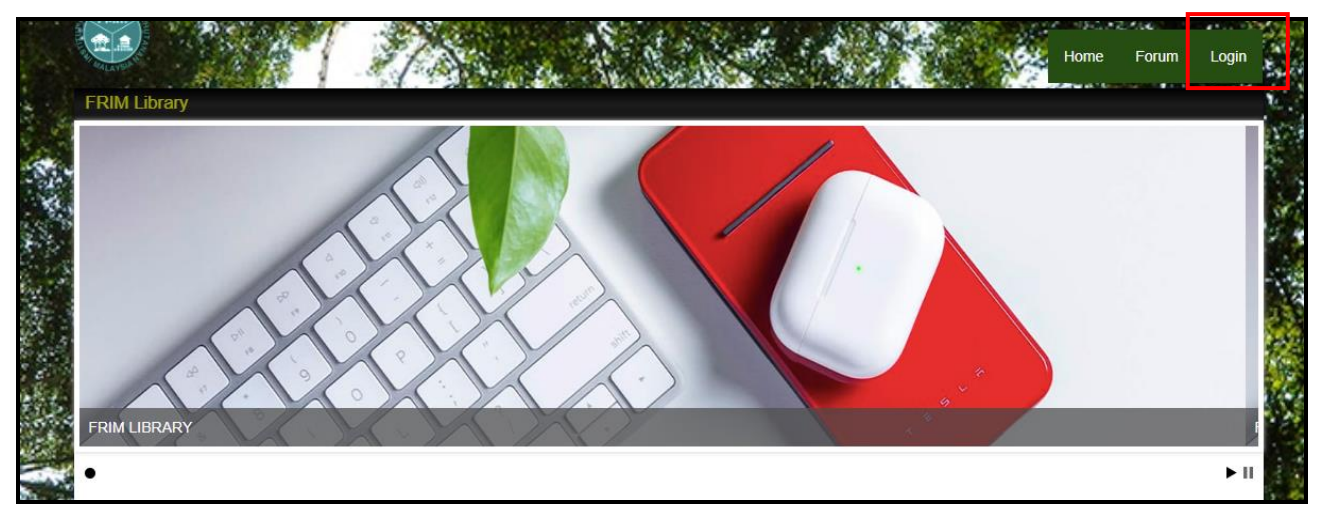

Step 1: Click 'Login'.

#### a- Staff

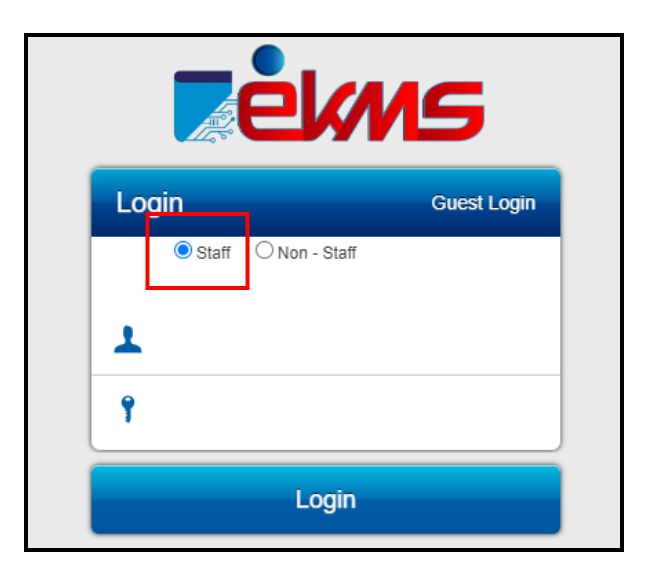

Step 2: Click Staff.

**Step 3**: Enter LDAP username and LDAP password.

Step 4: Click 'Login' button.

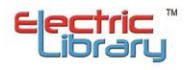

#### b- Non-Staff

| <b>ek</b> |                 |             |  |  |  |  |  |
|-----------|-----------------|-------------|--|--|--|--|--|
| Login     |                 | Guest Login |  |  |  |  |  |
| ◯ Staff   | 🖲 Non - Staff   |             |  |  |  |  |  |
| 1         |                 |             |  |  |  |  |  |
| Ŷ         |                 |             |  |  |  |  |  |
| Forgot Pa | ssword?         |             |  |  |  |  |  |
| New Kegi  | and for request |             |  |  |  |  |  |
|           | Login           |             |  |  |  |  |  |

Step 2: Click Non - Staff.

Step 3: Enter IC number and EKCMS password.

Step 4: Click 'Login' button.

# c- GUEST

Guest can only access the information that has been made public only.

|                                                                    | S           |
|--------------------------------------------------------------------|-------------|
| Login                                                              | Guest Login |
| Staff Non - Staff  Staff Forgot Password? New Registration Request |             |

Step 2: Click 'Guest Login'.

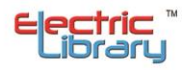

#### 2. USER-DROPDOWN MENU

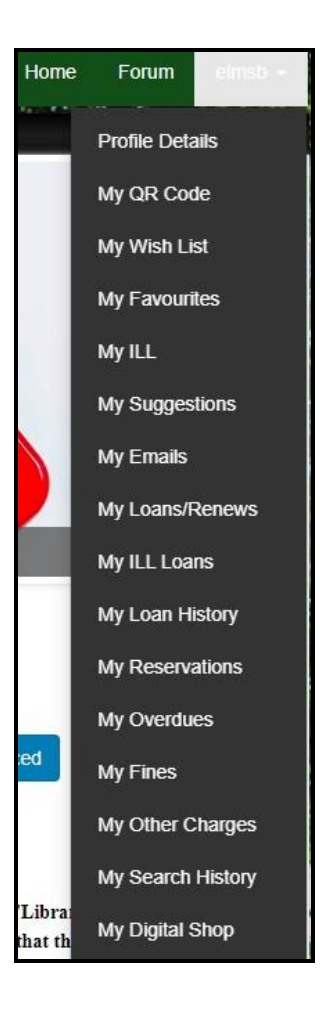

#### **a- PROFILE DETAILS**

| Profile                                                                              | Details                     |                         |
|--------------------------------------------------------------------------------------|-----------------------------|-------------------------|
|                                                                                      | Member Id:                  | 0371                    |
|                                                                                      | Contact No:                 | 019-6148799             |
|                                                                                      | Membership:                 | 16-11-2016 - 17-03-2041 |
|                                                                                      | Number of renews per item:  | 4 Each                  |
| LYDIA BELLA                                                                          | Number of items on loan:    | 0/20                    |
| amirubaidillah@electric-lib.com                                                      | Number of items on reserve: | 1/30                    |
| NO. 145, JALAN DESARIA 20 TAMAN DESARIA ,NILAI,NEGERI SEMBILAN DARUL<br>KHUSUS,71800 | Update Info                 | Update Profile Pic      |

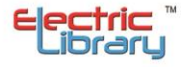

i- To update patron info,

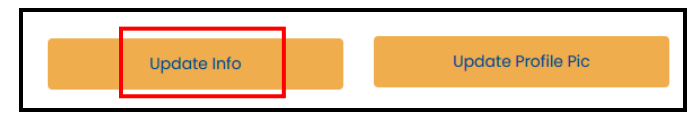

Step 1: Click 'Update Info' button.

|                                                                                      | Upda        | te Info               |
|--------------------------------------------------------------------------------------|-------------|-----------------------|
|                                                                                      | New Email * | Cance I Update Email  |
|                                                                                      | Address *   |                       |
| LYDIA BELLA                                                                          | City *      |                       |
| amirubaidillah@electric-lib.com                                                      | State *     |                       |
| NO. 145, JALAN DESARIA 20 TAMAN DESARIA<br>,NILAI,NEGERI SEMBILAN DARUL KHUSUS,71800 | Postcode *  |                       |
|                                                                                      |             | Cancel Update Address |

Step 2: Enter new email or new address.

Step 3: Click 'Update' button.

System will prompt alert message for successfully change or update the changes.

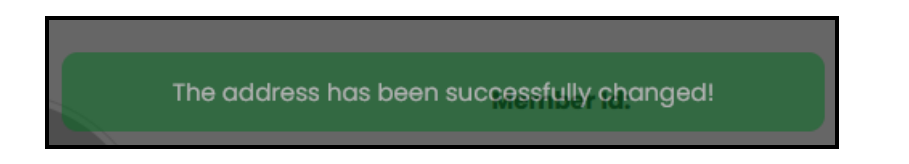

ii-To change the profile details,

| Update Info |  | Update Profile Pic |  |
|-------------|--|--------------------|--|

Step 1: Click button 'Update profile pic'.

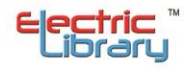

| The second second second second second second second second second second second second second second second s | Update Profile Pic:<br>Choose File |   |
|----------------------------------------------------------------------------------------------------|------------------------------------|---|
| 1                                                                                                    |                                    |   |
|                                                                                                    | Submit                             | a |

Step 2: Click 'Choose File' and select the photo.

Step 3: Click 'Submit' button.

# **b-** MY QR CODE

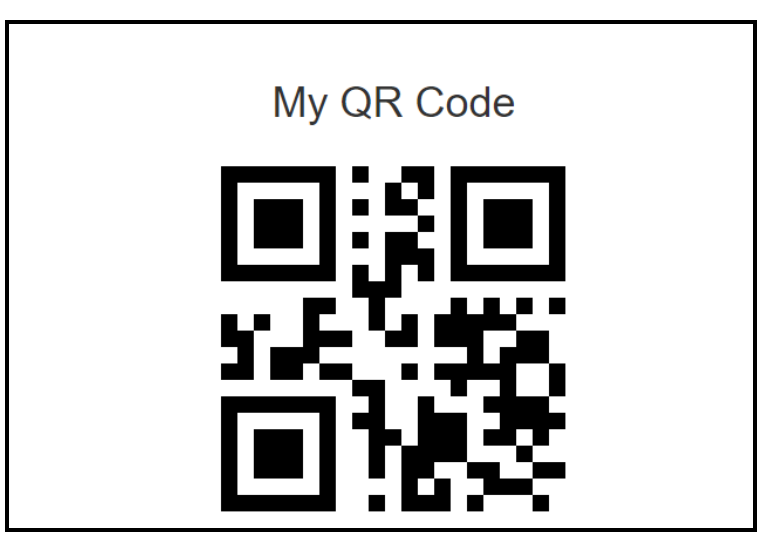

#### c- MY WISH LIST

In my wishlist, patron can request new books that they really need or can suggest the new or popular books to the library staff if it is still not in library collections.

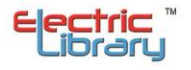

| My Wish Lis<br>Make a request | t      |           |         |                 |           |          |                       |         |         |        |            |   |
|-------------------------------|--------|-----------|---------|-----------------|-----------|----------|-----------------------|---------|---------|--------|------------|---|
| Show 10 🗸 entries             |        |           |         |                 |           |          |                       |         | Filter  |        |            | ] |
| Title                         | Author | Publisher | Edition | Created<br>Date | ISBN/ISSN | Quantity | Referrer/<br>Lecturer | Remarks | Comment | Status | Action     |   |
| No data available in table    |        |           |         |                 |           |          |                       |         |         |        |            |   |
| Showing 0 to 0 of 0 entries   |        |           |         |                 |           |          |                       |         |         | Pre    | vious Next |   |

Step 1: Click 'Make a Request' button.

| Request Form              |                                 |          | ×  |
|---------------------------|---------------------------------|----------|----|
| Title *                   |                                 |          |    |
| Author *                  |                                 |          |    |
| ISBN/ISSN                 |                                 |          |    |
| Publisher                 |                                 |          |    |
| Publication Year          |                                 |          |    |
| Edition                   |                                 |          |    |
| Quantity                  | 0                               |          |    |
| Referrer/ Lecturer        |                                 |          |    |
| Comment                   |                                 |          |    |
| Faculty *                 | Select Faculty                  | `        | •  |
| Course *                  | Select Course                   |          | •  |
| References *              | Select References               |          | •  |
| * Please fill in all requ | ired field with an asterisk (*) |          |    |
|                           |                                 | Request! | se |

**Step 2**: Enter the details needed.

Step 3: Click 'Request!' button.

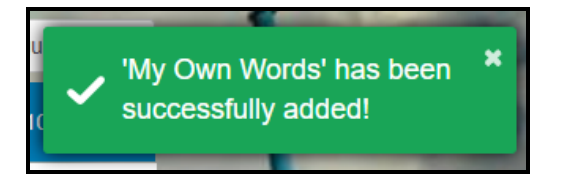

The message will prompt to indicate successfully added new wishlist.

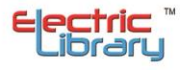

The wishlist will be listed in 'My Wish List' table.

| My Wish               | i List                    |          |         |                 |           |          |                       |         |         |                |                 |
|-----------------------|---------------------------|----------|---------|-----------------|-----------|----------|-----------------------|---------|---------|----------------|-----------------|
| Make a request        |                           |          |         |                 |           |          |                       |         |         |                |                 |
| Show 10 🗸 entr        | ies                       |          |         |                 |           |          |                       |         |         | Filter         |                 |
| Title                 | Author Pu                 | ublisher | Edition | Created<br>Date | ISBN/ISSN | Quantity | Referrer/<br>Lecturer | Remarks | Comment | Status         | Action          |
| My Own Words          | Ruth<br>Bader<br>Ginsburg |          |         | 24/09/2020      |           | 1        |                       |         |         | In<br>Progress | Remove          |
| Showing 1 to 1 of 1 e | ntries                    |          |         |                 |           |          |                       |         |         |                | Previous 1 Next |

\*User can remove or edit the wishlist if the librarian still not approves the wishlist. Once librarian has approved the wishlist, patron cannot do anything about it.

#### d- MY FAVOURITE

My favourite will list out all the items that has been like by patron. In this screen, patron can remove their favourite item.

| My Favourite                          |           |              |                  |                 |
|---------------------------------------|-----------|--------------|------------------|-----------------|
| Show 10 v entries                     |           |              |                  |                 |
| Title                                 | Author    | Created Date | ISBN/ISSN        | Action          |
| Salted Egg Chicken                    | Jibril    | 05/11/2021   | 23876523456      | Remove          |
| Kaleidoscope /: Reading In Education/ |           | 02/11/2021   | 0614305831(pbk.) | Remove          |
| Hunters                               | Alexander | 02/11/2021   | 1020142525       | Remove          |
| Showing 1 to 3 of 3 entries           |           |              |                  | Previous 1 Next |

#### Step 1: Click 'Remove' button.

| Confirm Removal                  |      | ×     |
|----------------------------------|------|-------|
| Do you want to remove this item? |      |       |
|                                  | Yes! | Close |

Step 2: Click 'Yes' button.

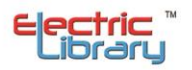

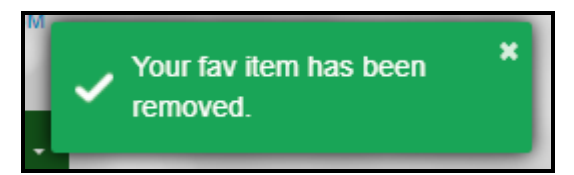

System will prompt 'Your fav item has been removed' to indicate successfully remove item from the list.

To add new favourite item, patron can go to book details;

| Tiny Changes,<br>Remarkable Results<br>Atomic<br>Habits<br>Habits<br>Markabits<br>Markabits | Malaysia kaya dengan seni yang melambangkan budaya bangsa suatu masa dahulu. Pelbagai seni ini terus berkembang dan k<br>ekal sebagai khazanah warisan yang tidak ternilai dan wayang kulit adalah satu daripadanya. Di Malaysia, kesenian ini dipercay<br>ai telah wujud sejak tahun 1500. Terdapat banyak pendapat tentang asal-usul wayang kulit ini dan wayang kulit yang didapati di<br>setiap negara adalah berbeza-beza dari segi bentuk patung, cerita, alat-alat muzik dan cara persembahan wayang kulit itu. |
|---------------------------------------------------------------------------------------------|----------------------------------------------------------------------------------------------------|
| James Clear                                                                                 |                                                                                                    |
| uthor                                                                                       | James Clear                                                                                                    |
| SBN                                                                                         | 9781847941831                                                                                                    |
| SSN                                                                                         |                                                                                                    |
| all Number                                                                                  | AT2021MY                                                                                                    |
| Publication                                                                                 | Monre Publication :                                                                                                    |
| Publisher                                                                                   | 2019                                                                                                    |
| 'ear                                                                                        | Not Available                                                                                                    |
| Physical Description                                                                        | Not Available                                                                                                    |
| Subject                                                                                     |                                                                                                    |
| a lada al Manaza a                                                                          |                                                                                                    |

Step 1: Click heart button.

#### e- MY SUGGESTION

Patron able to send suggestion or feedback using this system.

|                    | My Suggestio | n        |        |      |
|--------------------|--------------|----------|--------|------|
| New Suggestion     |              |          |        |      |
| Suggestion Content | Created Date | Feedback | Remove | Edit |

Step 1: Click 'New Suggestion' button.

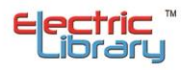

| Suggestion Form                                          |       |  | × |  |  |  |
|----------------------------------------------------------|-------|--|---|--|--|--|
| Suggestion Conten                                        | t *   |  |   |  |  |  |
|                                                          |       |  |   |  |  |  |
|                                                          |       |  |   |  |  |  |
| * Please fill in all required field with an asterisk (*) |       |  |   |  |  |  |
| Suggest!                                                 | Close |  |   |  |  |  |

Step 2: Enter the suggestion or feedback.

Step 3: Click 'Suggest!' button to submit the suggestion.

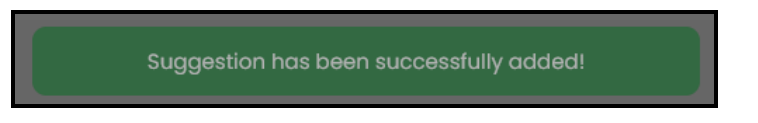

System will prompt alert for successfully added or sent the suggestion.

After patron send a suggestion, they can edit or delete the suggestion as long as the librarian still not give feedback or reply to the suggestion.

| New Suggestion                      |              |          |        |              |
|-------------------------------------|--------------|----------|--------|--------------|
| Suggestion Content                  | Created Date | Feedback | Remove | Edit         |
| Please open the library more longer | 28/05/2021   |          | 0      |              |
| Page 1 of 1 (1 items) (1)           |              |          | Page   | e size: 10 🔻 |

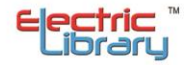

#### **f- MY EMAILS**

Patron can check what email has been received in their google/yahoo or other email.

| My      | Emails                |                                   |                      |                     |                        |               |
|---------|-----------------------|-----------------------------------|----------------------|---------------------|------------------------|---------------|
| Show    | 10 v entries          |                                   |                      |                     | Filter                 |               |
| No      | Accession Number      | Recipient Mail                    | Email Subject        | Created Date        | Date Sent              | Status        |
| 1       | P20181001568          | izatul.hanie@electric-<br>lib.com | New Material Request | 27/09/2020 09:51:44 | 27/09/2020<br>09:51:46 | Success       |
| 2       | P20181001568          | izatul.hanie@electric-<br>lib.com | New Wish List        | 27/09/2020 09:41:45 | 27/09/2020<br>09:42:24 | Success       |
| 3       | P20181001568          | izatul.hanie@electric-<br>lib.com | New Wish List        | 24/09/2020 11:28:44 | 24/09/2020<br>11:28:49 | Success       |
| Showing | g 1 to 3 of 3 entries |                                   |                      |                     | Pre                    | evious 1 Next |

#### g- MY LOANS/RENEW

In this My Loans list, it will list all the active loans. Patron can renew their loan on their own without going to the library only if the material did not reach the due date yet .

| My Loans/Renews     |                           |                                                                            |            |            |         |        |         |            |
|---------------------|---------------------------|----------------------------------------------------------------------------|------------|------------|---------|--------|---------|------------|
| Show 10 v er        | Show 10 v entries Filter  |                                                                            |            |            |         |        |         |            |
| Accession           | ISBN                      | Title                                                                      | Loan Date  | Due Date   | Remarks | Status | Details | Renew      |
| 0000275399          | 9780674737358<br>hardback | Making China modern<br>from the great Qing to Xi<br>Jinping Klaus Muhlhahn | 01/10/2020 | 03/11/2020 |         | Loaned | 0/2     | Renew      |
| Showing 1 to 1 of 1 | entries                   |                                                                            |            |            |         |        | Previ   | ous 1 Next |

Step 1: Click 'Renew' button.

For overdue items, there will be no 'Renew' button. Patron needs to go to library to return and make a loan again.

| My Loans/Renews   |               |                                                                                                    |            |                                      |         |          |         |       |
|-------------------|---------------|----------------------------------------------------------------------------------------------------|------------|--------------------------------------|---------|----------|---------|-------|
| Show 10 v entries |               |                                                                                                    |            |                                      |         |          | Filter  |       |
| Accession         | ISBN          | Title                                                                                                    | Loan Date  | Due Date                             | Remarks | Status   | Details | Renew |
| 0000140237        | 9789833707089 | Peribadi oleh Hamka                                                                                          | 26/06/2020 | 25/09/2020 <mark>(</mark> 7<br>days) |         | Overdue! | 0/2     |       |
| 0000067481        | 9795615157    | Terapi penyakit hati<br>Syeikh Ibn Taimiyyah<br>penerjemah, Jalaluddin<br>Baba penyunting, Evis<br>Erinawati | 26/06/2020 | 25/09/2020 (7<br>days)               |         | Overdue! | 0/2     |       |

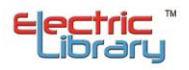

#### h- MY ILL LOANS

In this My Loans list, it will list all the active loans for ILL items.

| My ILL Loans                |               |                         |            |            |         |        |            |
|-----------------------------|---------------|-------------------------|------------|------------|---------|--------|------------|
| Show 10 v entries           |               |                         |            |            |         |        |            |
| Accession No                | ISBN          | Title                   | Loan Date  | Due Date   | Remarks | Status | Details    |
| 00000010                    | 9781933333455 | Introduction to History | 11/04/2023 | 26/04/2023 |         | Loaned | 0/2        |
| Showing 1 to 1 of 1 entries | 5             |                         |            |            |         | Previ  | ous 1 Next |

#### i- MY LOANS HISTORY

In this list, it will show the history of patron loan. It will show the all the date start with loan date, due date and return date.

| My Loan History     |               |                                                                                                    |            |            |             |  |  |
|---------------------|---------------|----------------------------------------------------------------------------------------------------|------------|------------|-------------|--|--|
| Show 10             | ✓ entries     |                                                                                                    |            |            | Filter      |  |  |
| Accession<br>Number | ISBN          | Title                                                                                                    | Loan Date  | Due Date   | Return Date |  |  |
| 1000090002          | 9781473635050 | 100 Things<br>Successful<br>People Do Little<br>Exercises for<br>Successful Living:<br>100 self help rules<br>for life | 03/10/2020 | 07/01/2021 | 03/10/2020  |  |  |

#### j- MY RESERVATIONS

In my reservation, this will show the list where patron reserved the books that they want. After they make a reservation, they will get an email about the book details and the date they need to pick up the book at the library. Then, it will goes to this list. Patron can cancel their reservation if they did not want the book anymore within period of collection.

# My Reservations

| Show 10 v entries           |                                                                          |                       |          | Filter          |
|-----------------------------|--------------------------------------------------------------------------|-----------------------|----------|-----------------|
| ISBN                        | Title                                                                    | Author                | Status   | Action          |
| 9780395393918 (pbk.)        | Line by line : how to edit<br>your own writing / Claire<br>Kehrwald Cook | Cook, Claire Kehrwald | Reserved | Cancel          |
| Showing 1 to 1 of 1 entries |                                                                          |                       |          | Previous 1 Next |

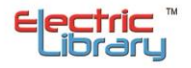

#### **k- MY OVERDUES**

This list will show all the patron overdues because of late on returning the book.

| My Overdues         |                          |                                                                                                    |            |            |              |        |  |
|---------------------|--------------------------|----------------------------------------------------------------------------------------------------|------------|------------|--------------|--------|--|
| Show 10 •           | Show 10 v entries Filter |                                                                                                    |            |            |              |        |  |
| Accession<br>Number | ISBN                     | Title                                                                                                  | Loan Date  | Due Date   | Overdue days | Fine   |  |
| 0000140237          | 9789833707089            | Peribadi oleh Hamka                                                                                    | 26/06/2020 | 25/09/2020 | 7            | RM0.90 |  |
| 0000067481          | 9795615157               | Terapi penyakit hati Syeikh Ibn<br>Taimiyyah penerjemah, Jalaluddin Baba<br>penyunting, Evis Erinawati | 26/06/2020 | 25/09/2020 | 7            | RM0.90 |  |
| 0000182578          | 8178983885               | An interpretation of Islam Laura Veccia<br>Vaglieri                                                    | 26/06/2020 | 25/09/2020 | 7            | RM0.90 |  |

# I- MY SEARCH HISTORY

My search history contain what patron have been searching on the search field at OPAC search.

| Show 10 v entries               |                 | Search:         |
|---------------------------------|-----------------|-----------------|
| Search Area                     | Search Keywords | Search Date     |
| EKCMS Catalogue, Windows Search | 9780395393918   | 01/10/2020      |
| EKCMS Catalogue, Windows Search | 9780395393918   | 01/10/2020      |
| EKCMS Catalogue, Windows Search | science         | 01/10/2020      |
| EKCMS Catalogue, Windows Search | 9780395393918   | 01/10/2020      |
| EKCMS Catalogue, Windows Search | 9780395393918   | 01/10/2020      |
| Showing 1 to 5 of 5 entries     |                 | Previous 1 Next |

#### m-MY DIGITSAL SHOP

My digital shop is an external link to bring patron to FRIM Digital Shop.

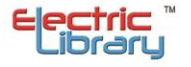

## 3. DISCOVERY SERVICES PORTAL

#### a- SEARCH

To search for printed collections that has been catalogue in the system.

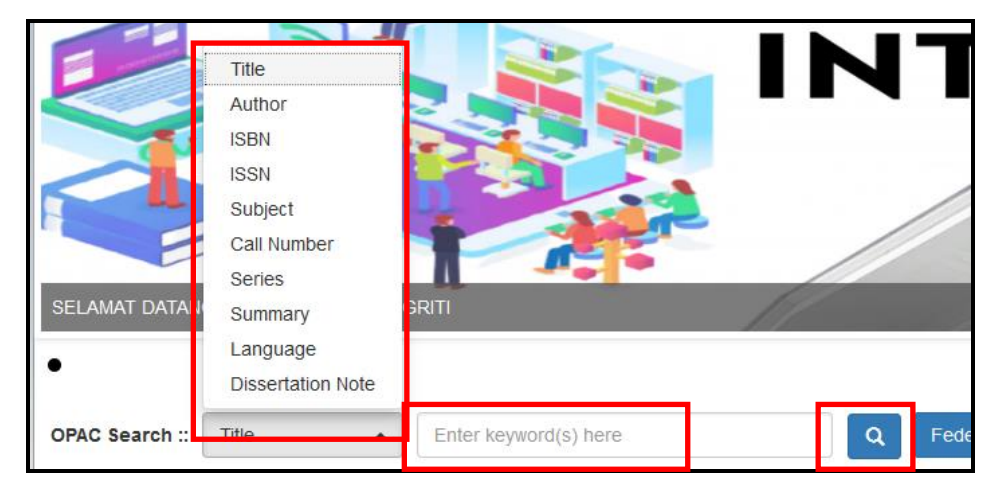

Step 1: Drop-down and select the search option.

Step 2: Enter keyword.

Step 3: Press enter or click 'Search' button.

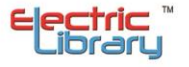

#### Catalogue - for printed book in the library

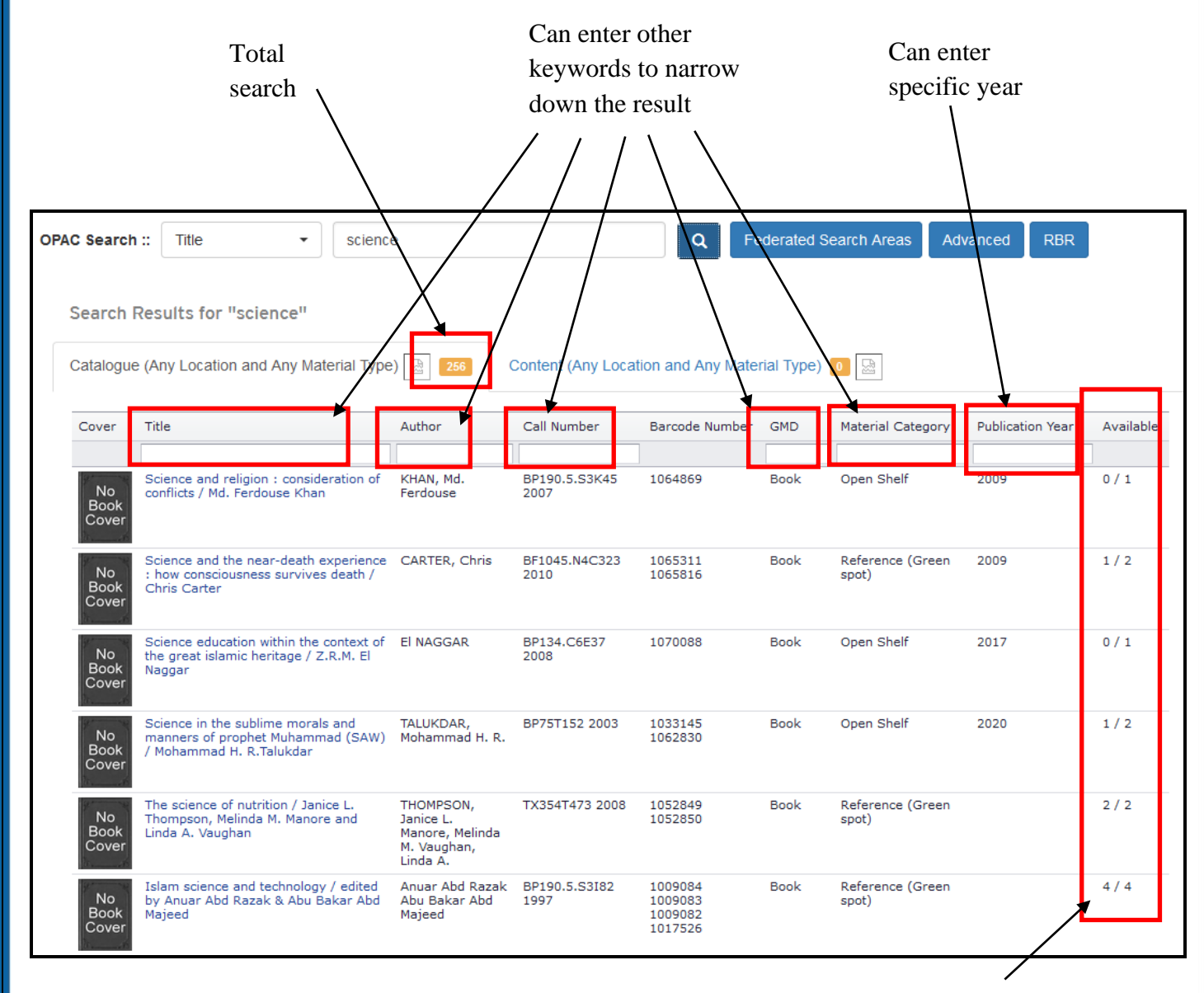

Total available / total items that allowed to be borrow

If user enter wrong spelling, system will give the suggestions based on keywords enter.

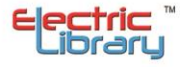

| USER MAN             | IUAL                               |                    |             |                      |            | ELECTRIC LIB           | RARY (MALA     | AYSIA) S | DN BHD    |
|----------------------|------------------------------------|--------------------|-------------|----------------------|------------|------------------------|----------------|----------|-----------|
| OPAC Searc           | h :: Title                         | ▼ scin             | ce          |                      | ٩          | Federated Search Areas | Advanced       | RBR      |           |
| Search<br>Did you me | Results for "so<br>an: sconce sine | ce science cinc    | in          |                      |            |                        |                |          |           |
| Catalog              | ue (Any Location a                 | nd Any Material Ty | pe) 湿 🧕 Co  | ontent (Any Location | and Any Ma | aterial Type) 🛛 🔛      |                |          |           |
| Cover                | Title                              | Author             | Call Number | Barcode Number       | GMD        | Material Category      | Publication Ye | ear      | Available |
|                      |                                    |                    |             | No data to dis       | play       |                        |                |          |           |

To view the book details;

| OF | AC Search           | :: Title • science                                                                            | e                     |                       | Q Fe               | derated S  | earch Areas Adv           | ranced RBR       |           |
|----|---------------------|-----------------------------------------------------------------------------------------------|-----------------------|-----------------------|--------------------|------------|---------------------------|------------------|-----------|
|    | Search F            | Results for "science"                                                                         |                       |                       |                    |            |                           |                  |           |
|    | Catalogue           | e (Any Location and Any Material Type                                                         | 256                   | Content (Any Locat    | tion and Any Mater | rial Type) | 0                         |                  |           |
|    | Cover               | Title                                                                                         | Author                | Call Number           | Barcode Number     | GMD        | Material Category         | Publication Year | Available |
|    | No<br>Book<br>Cover | Science and religion : consideration of<br>conflicts / Md. Ferdouse Khan                      | KHAN, Md.<br>Ferdouse | BP190.5.S3K45<br>2007 | 1064869            | Book       | Open Shelf                | 2009             | 0/1       |
|    | No<br>Book<br>Cover | Science and the near-death experience<br>: how consciousness survives death /<br>Chris Carter | CARTER, Chris         | BF1045.N4C323<br>2010 | 1065311<br>1065816 | Book       | Reference (Green<br>spot) | 2009             | 1/2       |

# Step 4: Click at title of the chosen item.

Book details will be open in a new tab of browser.

| CIP View MARC View<br>Science and the | Export Citation<br>near-death experience : how consciousness survives death / Chris Carter |
|---------------------------------------|--------------------------------------------------------------------------------------------|
| No<br>Book<br>Cover                   | Summary Not Available                                                                      |
| Author                                | CARTER, Chris                                                                              |
| ISBN                                  | 9781594773563 (pbk.)                                                                       |
| ISSN                                  |                                                                                            |
| Call Number                           | BF1045.N4C323 2010                                                                         |
| Publication                           | Rochester                                                                                  |
| Publisher                             | Inner Traditions                                                                           |

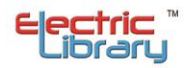

To know the locations or availability of the items, can see at the bottom screen.

| Availability                             |   |  |  |
|------------------------------------------|---|--|--|
| Availability:<br>Aras 2 / Aras 3 (1 Copy | ) |  |  |

**Step 5**: Click at location.

Screen will show the location, accession number, material category and status of the item.

| Cover               | Location        | Accession No | Material Category | Volume | Сору | Due Date | Status    |
|---------------------|-----------------|--------------|-------------------|--------|------|----------|-----------|
| No<br>Book<br>Cover | Aras 2 / Aras 3 | 0000152210   | Koleksi Terbuka   |        | 1    |          | Available |

# **Repository** – for digital content

| OPAC ::       | Title           | <ul> <li>human right</li> </ul> | its           |                | Q Fede  | erated Search Areas   | Advanced |       |
|---------------|-----------------|---------------------------------|---------------|----------------|---------|-----------------------|----------|-------|
| Search Resul  | ts for "human   | rights"                         |               |                |         |                       |          |       |
| KHub Metadata | 4 KHub Re       | pository 🔽 ႃ                    | Library Catal | ogues 📕 10     |         |                       |          |       |
| 📜 pdf 149     | docx 3          | mp4 2                           | 🏠 mp3 🚹       | 🙇 jpg 1        | 💮 doc 1 | 🍬 png 1               |          |       |
|               |                 |                                 |               | Discovery S    | ervices |                       |          |       |
| Web OPAC ::   | Title           | • human                         | rights        |                | QF      | ederated Search Areas | Advanced |       |
| Search R      | esults for "hum | an rights"                      |               |                |         |                       |          |       |
| KHub Meta     | idata 4 🛛 KHu   | b Repository 🔽                  | Library Ca    | italogues 🗾 10 |         |                       |          |       |
| 📜 pdf 1       | 9 docx          | 3 mp4                           | np3 1         | 🔯 jpg 1        | 🗽 doc 1 | 🍬 png 1               |          |       |
| File          |                 |                                 |               |                |         |                       |          | Actio |
| document (4   | ).pdf           |                                 |               |                |         |                       |          |       |
| document (5   | ).pdf           |                                 |               |                |         |                       |          |       |
|               |                 |                                 |               |                |         |                       |          |       |
| document (8)  | ).pdf           |                                 |               |                |         |                       |          |       |

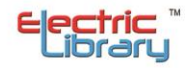

# Metadata – for multimedia content

|           |                                        |                                 | Discovery Servic              | es            |                    |                 |
|-----------|----------------------------------------|---------------------------------|-------------------------------|---------------|--------------------|-----------------|
| OPAC ::   | Title                                  | human rights                    |                               | Federated Sea | rch Areas Advanced |                 |
| Search    | Results for "human righ                | its"                            |                               |               |                    |                 |
| KHub Me   | tadata 4 KHub Reposi                   | itory 🔽 🎦 Library C             | atalogues 10                  |               |                    |                 |
| Cover     | Title                                  | Author                          | Summary                       | Subject       | Publication Date   | GMD/File Types  |
| <u></u>   | Human Rights Commission of<br>Malaysia | SUHAKAM                         | Introduction about<br>SUHAKAM | General       | 24/05/2021         | youtube         |
|           | Human Rights Commission of<br>Malaysia | SUHAKAM                         | Introduction about<br>SUHAKAM | General       | 24/05/2021         | mp4             |
| <u>(</u>  | Human Rights - Hak asasi man           | nusia yohaneskia                | Hak untuk pendidikan          | Human Rights  | 25/03/2021         | tiktok          |
| <u>(0</u> | What are Human Rights?                 | National Disability<br>Services | Human Rights                  | Human Rights  | 21/02/2021         | vimeo           |
| Page 1 of | f 1 (4 items) 🕙 1 🕑                    |                                 |                               |               |                    | Page size: 10 🔻 |

# Digital Shop – for publication products available in Digital Shop

|                                 |                                     | Dis                    | scovery Services                    |                         |                                          |        |
|---------------------------------|-------------------------------------|------------------------|-------------------------------------|-------------------------|------------------------------------------|--------|
| Web OPAC :                      | Title •                             | timber                 | ٩                                   | Federated Search Areas  | Advanced                                 |        |
| Search Res                      | ults for "timber"                   |                        |                                     |                         |                                          |        |
| Digital Shop                    | 57 FRIM Library Ca                  | talogues 📕 5530 FRIM I | Library Metadata 🔞 🚏                | FRIM Library Repository | 1 10 10 10 10 10 10 10 10 10 10 10 10 10 |        |
| Show 10 🗸                       | entries                             |                        |                                     |                         |                                          |        |
| Title                           |                                     | Author                 | Series                              | Publication Date        | Language                                 | Price  |
| On-Site Mechar<br>Board         | nical Test of Timber Scaffo         | ld                     | Timber Technology<br>Bulletin (TTB) | 2019                    | English                                  | RM 0   |
| Timber and timb                 | ber preservation                    | K Tumirah et al (eds)  | Research Pamphlets<br>(RP)          | 2020                    |                                          | RM 135 |
| Fire-Rated Timb<br>Requirements | ber Door Frame: Productio           | Zairul Amin R et al.   | FRIM Special<br>Publications (FSP)  | 2021                    |                                          | RM 98  |
| Descention of the               | and the second second second second |                        |                                     |                         |                                          |        |

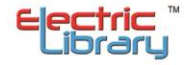

#### **b-** ADVANCED SERACH

To search for more specific printed collections in the library using Boolean search.

| •              |       |   |                       |   | _                      |          | _   |
|----------------|-------|---|-----------------------|---|------------------------|----------|-----|
| OPAC Search :: | Title | • | Enter keyword(s) here | ٩ | Federated Search Areas | Advanced | RBR |
|                |       |   |                       |   |                        |          | -   |

## Step 1: Click 'Advanced' button.

| Advanced Search   |                       |  |           |
|-------------------|-----------------------|--|-----------|
| Title 🔹           | Enter keyword(s) here |  | Add a row |
| Title             |                       |  |           |
| Author            |                       |  |           |
| ISBN              |                       |  |           |
| ISSN              |                       |  |           |
| Subject           |                       |  |           |
| Call Number       |                       |  |           |
| Series            |                       |  |           |
| Summary           |                       |  |           |
| Language          |                       |  |           |
| Dissertation Note |                       |  |           |

Step 2: Drop-down and select the search option.

Step 3: Enter keyword.

**Step 4**: Click 'Add a row' button.

| Advanced Search  |                       |              |
|------------------|-----------------------|--------------|
| Title •          | science               | AND - Remove |
| Title •          | Enter keyword(s) here |              |
| Search Clear For | m                     | NOT          |

Step 5: Drop-down and select Boolean search.

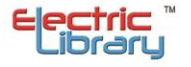

| Advanced Search   |                       |              |
|-------------------|-----------------------|--------------|
| Title             | ▼ science             | AND - Remove |
| Title             | Enter keyword(s) here | Add a row    |
| Title             |                       |              |
| Author            |                       |              |
| ISBN              |                       |              |
| ISSN              |                       |              |
| Subject           |                       |              |
| Call Number       |                       |              |
| Series            |                       |              |
| Summary           |                       |              |
| Language          |                       |              |
| Dissertation Note |                       |              |

Step 6: Drop-down and select other search option.

Step 7: Enter keyword.

| 1 | Advanced Search   | Ivanced Search |           |        |  |  |  |
|---|-------------------|----------------|-----------|--------|--|--|--|
|   | Title •           | science        | AND -     | Remove |  |  |  |
| [ | Author -          | Saroja         | Add a row |        |  |  |  |
|   | Search Clear Form |                |           |        |  |  |  |

Step 8: Click 'Search' button.

Result will only show item that have both keywords.

| Advance             | d Search                                       |                   |             |                            |
|---------------------|------------------------------------------------|-------------------|-------------|----------------------------|
| Title               | ✓ science                                      |                   | AND -       | Remove                     |
| Author              | ▼ Saroja                                       |                   | Add a row   |                            |
| Search              | Clear Form                                     |                   |             |                            |
| Cover               | Title                                          | Author            | Call Number | Publication Year Available |
|                     |                                                |                   |             |                            |
| No<br>Book<br>Cover | Science (Bilingual) form 4 / Saroja [and other | ] Saroja , author |             | 1/1                        |
| Page 1 of 1         | 1 (1 items) (1)                                |                   |             | Page size: 10 🔻            |

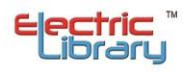

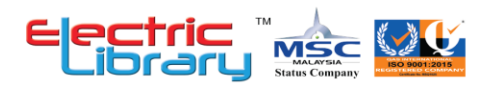

©copyright Electric Library (Malaysia) Sdn. Bhd. 2023. All Rights Reserved.

#### ELECTRIC LIBRARY (MALAYSIA) SDN. BHD. 199701036376 (451876-D)

HEADQUARTERS : C-09-09 & C-09-11, Block C, Shaftsbury iTech Tower, Jalan Impact, Cyber 6, 63000 Cyberjaya, Selangor Darul Ehsan Tel : +603 8322 6857 | Fax : +603 5569 1372

SALES AND MARRKETING : No. 24B, Wisma Electric Library, Jalan Jubli Perak 22/1, Seksyen 22, 40300 Shah Alam, Selangor Darul Ehsan

ENGINEERING / WAREHOUSE : No. 24A, Wisma Electric Library, Jalan Jubli Perak 22/1, Seksyen 22, 40300 Shah Alam, Selangor Darul Ehsan Tel : +603 5569 6840 | Fax : +603 5569 1372

WEBSITE : www.electriclibrary.com.my | HELPDESK SUPPORT : 1-300-80-5188

This Instruction Manual booklet is current as January 2023. For more information contact our Helpdesk Support (1-300-80-5188)

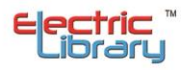